# **UNIS/UIO CAMERA**

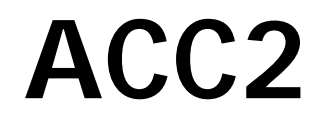

# Aurora camera control program

# USER's MANUAL

Version 2.1

Last updated: 2/7/02

Bjørn Lybekk, Department of Physics, University of Oslo, Norway

# **UPDATES:**

Jan 15. 1999: Added point 9) in «Chapter 16 Possible errors». The addition was made due to problems with the HP SureStore T4 backup device. (Espen)

Jan 23. 1999: UNIS/UiO camera no2 updated with Network Time Server, replacing GPS time. Changes are mainly reflected in Chapter 13.

#### Jan 23. 1999:

Handwritten notes (by Bjørn?) in the previous manuals Chapter 2, about scaling, is added. (Espen)

#### Jan 24. 1999:

A simple Y2K test was performed. The automatic time update was switched off, and the computers date and time was set to 1999.12.31 23:50:00. The Acc program was then run for 20 minutes. There was no indication that the new century will cause any problem to this computer!

Document Version number upgraded to 2.1. (Espen)

This file is: C:\ ACC\DOC\ACC2\_USER.DOC (on Camera PC 2)

# TABLE OF CONTENT:

| UPDATES:                                                      | 2  |
|---------------------------------------------------------------|----|
| TABLE OF CONTENT:                                             | 3  |
| CHAPTER 1 PRECAUTIONS:                                        | 4  |
| CHAPTER 2 STARTING THE CAMERA:                                | 5  |
| CHAPTER 3 STOPPING THE CAMERA:                                | 7  |
| CHAPTER 4 OVERVIEW OF THE ACC PROGRAM:                        | 8  |
| CHAPTER 5 THE ACC2 CONTROL FILES:                             | 10 |
| CHAPTER 6 IMAGE FILE NAMES:                                   | 14 |
| CHAPTER 7 THE IMAGE FORMAT:                                   | 16 |
| CHAPTER 8 COPYING IMAGES TO A NETWORK DISK:                   | 17 |
| CHAPTER 9 CONFIGURATION FILE:                                 |    |
| CHAPTER 10 SAVING DATA AT DAT STORAGE MEDIA:                  | 22 |
| CHAPTER 11 SAVING DATA AT PINNACLE APEX 2 X 2GB OPTICAL DISK: | 23 |
| CHAPTER 12 USING THE HP SURE STORE T4I STREAMER:              | 24 |
| CHAPTER 13 AUTOMATIC UPDATE OF PC CLOCK:                      |    |
| CHAPTER 14 CAMERA SETUP:                                      |    |
| CHAPTER 15 FOCUSING:                                          |    |
| CHAPTER 16 POSSIBLE ERRORS:                                   |    |

# **CHAPTER 1 PRECAUTIONS:**

- The camera contains a light sensitive image intensifier and is **easily** <u>damaged</u> by to much <u>light</u>. It has to be operated in darkness.
- When mounting / removing the camera the shorting plug <u>must</u> immediately be added to the backside of the camera, when the thick cable to the camera is removed.
- The user should read the first 7 pages (i.e. until hardware overview) of the document : "All-Sky Imaging System for University of Oslo", Keo Consultants, 12/5/95.
- The PC clock is automatically updated every 5 minutes by the Norwegian Polar Research Institutes Network Time Server. The Tardis95 program must be running in the background. The program starts automatically when Windows starts, and a icon is shown on the toolbar. The ACC2 program has also support for a GPS clock. If the Garmin GPS 12XL Receiver is used the date and time is received from this device. If not the date and time is captured from the PC clock. If either the Network Time Server or the GPS receiver is available, the PC clock must manually be corrected to UTC time every day.
- The data is stored at x:\data\images directory. This directory must exist, (x: is d: at the Unis/UiO camera no 1.)

Δ

# CHAPTER 2 STARTING THE CAMERA:

Turn on the PC.

(If the Garmin GPS 12 XL Receiver is used: Turn the receiver on, (the small red button with a drawing of a light bulb).) The Network Time Server is the preferred time source.

Shut down all light in the camera hut.

Remove the lens cover at the camera unit.

Turn on the power on the backside of the camera, and on the camera control unit.

On the PC, start the PMIS program. Verify the RS-232 communication with the "User->COMOPEN 1", (Press User in the menubar, and the parameter is 1). If the camera does not answer with "HOME:1" restart the computer.

Then when "User->COMOPEN 1" replies with "HOME:1" the communication with the camera is working.

Close the communication with "User->COMCLOSE"

Close the two windows: SI 512 camera and the one with  $8 \, \text{x16}$  icon buttons.

In the PMIS Window: Image -> NewImage

A new black image window appears.

Press the ACC2 icon. Now the ACC2 window appears.

The UT time is shown in upper right corner of the ACC2 window. It should show UT and have the format:

yyyy-mm-dd hh:mm:ss

Mark: It is important that the time has **exactly** this format, not . or , instead of the - and : 's.

If necessary (and the Garmin GPS 12XL receiver is not used) correct the time with the Windows95 Control Panel Date/Time.

In the ACC window: Press OpenCom

Then when the "HOME:1" shows up in the PMIS window press the **Start** button in the ACC2 window.

Now if the run file, the timer file and the sequence file

are correct, the camera should operate. If the current time is within a start and stop time in the sequence file, the sequence is executed. The default is to use dynamic scaling of the data. The operator

In the Image\_1 window:

This settings do not affect the data saved to disk. The datarange is 12 bit. The operator can move the cursor around in the image. In the lower left corner of the Image\_1 window is displayed:  $X \cdot \#$   $Y \cdot \#$   $I \cdot \#$ 

I is the data value [0 - 4095].

can set the scaling to «fixed».

The name of the data files are diplayed in the Aurora Camera Control window: e.g. 06:50:50 File name: C:\data\images\981215\06\98121506.33G

The extention 33 is a hex number (starts on 00 every hour) and G indicates that this image is taken with a green filter (R indicates red filter).

# **CHAPTER 3 STOPPING THE CAMERA:**

In the ACC window. Press the Stop button and the Exit button.

Press the upper right cross to terminate the PMIS program. Answer No to save the image and No to save the Program state .

Turn off the power at the backside of the camera unit and the camera control unit.

Put the lens cover on the camera unit.

Shut off the Garmin GPS 12XL receiver by pressing the red button for about 3 seconds. (If wanted the Garmin GPS 12XL receiver can run all the time during the observation season.)

(If necessary do the move the recorded image files to tape or optical diskette, see below).

Shut down Windows 95 and turn off the PC power.

# CHAPTER 4 OVERVIEW OF THE ACC PROGRAM:

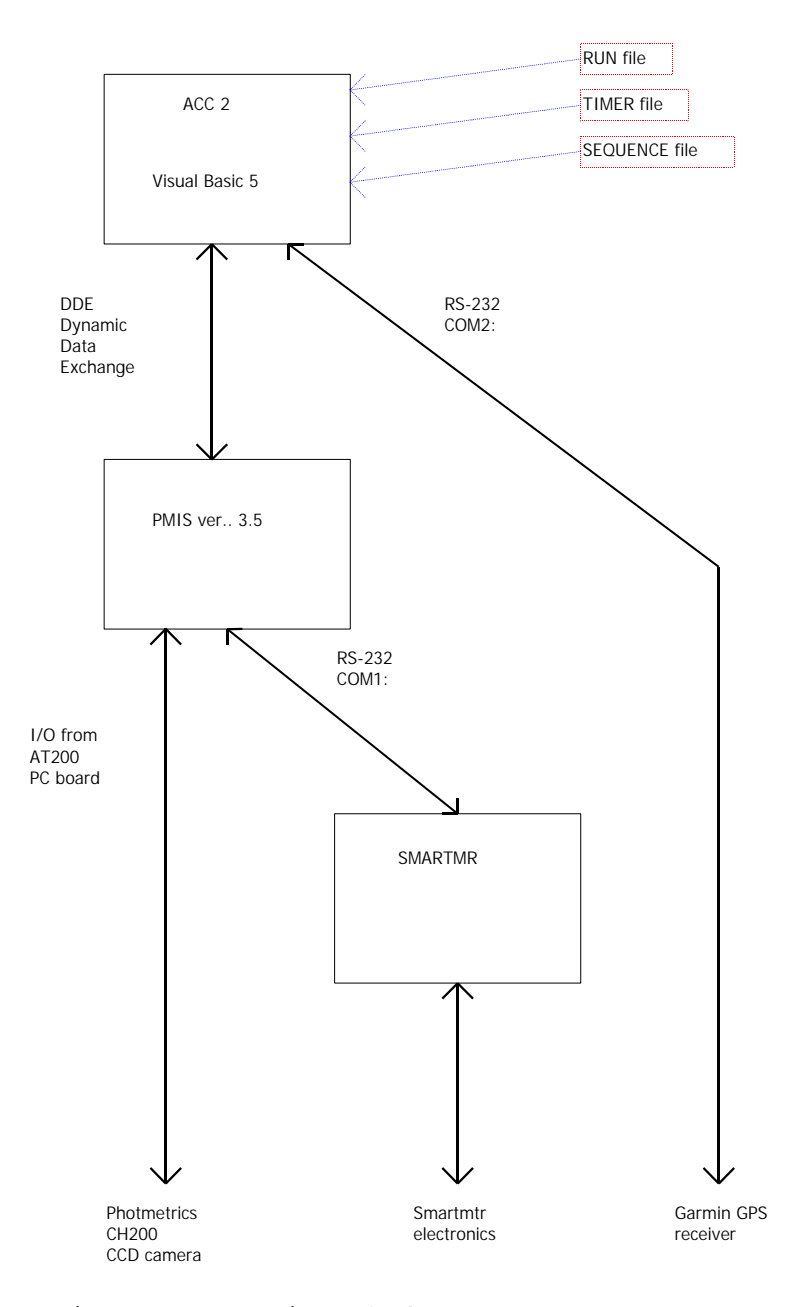

Figure 1: Overview of the camera computer system. The Garmin GPS receiver is optional. By the time, a Network Time Server is used instead of the GPS. The Time Server communicates via the LAN.

The filter wheel, the intensifier and the shutter is controlled by the SMARTMTR program. The SMARTMTR program in use is called *Norway.prg*. The CCD camera is controlled by the PMIS program. The PMIS program also cover the RS-232 communication (thin cable) to the SMARTMTR program. This is done via the RS-232 COM1: port.

When inspecting the camera system the operator should also watch the PMIS window.

The ACC2 program is a Visual Basic 5 program. It communicate with the PMIS program. The task of the ACC2 program is to determine the times the camera should operate and what it should do when it operates.

VisualBasic(ACC2)--> PMIS(macros)--> SMARTMTR(Norway.prg)

The information from the ACC2 program is written in the upper text panel in the ACC2 window. Every line starts with the time when the message is written. The last line written in the ACC2 text panel is the top line.

The highly unstable PC clock is corrected by the Garmin GPS 12XL receiver. This is done via a RS-232 cable on the COM2: port. The messages from the part of the program handling the GPS interface is shown in the lower text panel in the ACC2 window. The program checks every other minute if the PC clock should be corrected. The communication to the GPS receiver is handled by Visual Basic Communication control , MSComm .

The communication between the ACC2 program and the PMIS program is handled with DDE (Dynamic Data Exchange) protocol. The middle text panel in the ACC2 window is used as a DDE communication buffer.

# CHAPTER 5 THE ACC2 CONTROL FILES:

The control files for the ACC2 program is located at the C:\acc\seq directory. The ACC2 program uses 3 control files: The <u>run file</u>, the <u>timer file</u> and the <u>sequence file</u>. The operator should write these three files. The recommended editor is the Windows 95 notepad program. EDIT in DOS can also be used. The format of the control files has to be DOS ASCII. (MARK: Then do not use Word, Word Pad etc. ..)

# 1) The run file:

The run file is named RUN.ACC . The RUN.ACC file contains 1 executable line. Lines starting with # in first column are comment lines.

When the first line in the RUN.ACC line has the content:

RUN <filename>

The *<filename>* is the full path of the *timer file* the camera should run.

Example:

RUN c:\acc\seq\timer\_2.fil

### 2) The TIMER file:

-----

The current timer file is the filename after the *RUN* in run file. In the Example above the current timer file is named "timer\_2.fil" in c:\acc\seq\ directory. It is recommended the operator uses DOS compatible file names when he creates new timer files.

The timer file defines the intervals when the camera should run.

The timer file has the format:

start yyyy-mm-dd hh:mm:ss stop yyyy-mm-dd hh:mm:ss <filename>

The <filename> is the full path of a sequence file.

Note: The sequence file name can be different at different lines in the timer file.

Example:

start 1997-11-12 06:36:30 stop 1997-11-12 22:38:00 c:\acc\seq\test\_a.seq start 1997-11-13 06:36:30 stop 1997-11-13 22:38:00 c:\acc\seq\test\_b.seq start 1997-11-14 06:36:30 stop 1997-11-14 22:38:00 c:\acc\seq\test\_a.seq The line executed in the timer file is the line where the current time is within the listed interval.

The operator writing a new timer file <u>must follow this format</u> **exactly**. The format of the sequence file name can be different, i.e. it can be at another hard-disk and in another directory.

The current version of the ACC2 program can accept maximum 100 lines from the timer file.

Note: In order for the ACC2 program to read the correct date and time format the Windows 95 date and time format must be set correctly. The date and time is every second printed in the right upper corner of the ACC2 window. This format has to be (If this ever has to be changed, it is changed by using the Regional Settings in the Windows 95 Control Panel):

yyyy-mm-dd hh:mm:ss

Example:

1997-11-15 10:17:24

CORRECT DATE AND TIME: If the Garmin GPS 12XL receiver is not used, the date and time of the computer should be set to correct UT time. This is done in the Windows 95 control panel, Date/Time.

#### 3) The sequence file:

------

The current sequence file is the filename at the end of the line executed in the current timer file. The sequence file determines the type of sequence executed. The '\$' below are numerical characters ('0', '1', ... '9').

Lines starting with # in first column are comment lines. The other lines in the sequence file, must be executable lines.

When the ACC2 program execute a sequence the sequence length is  $\underline{60 \text{ seconds}}$ .

The executable lines have the format:

t\$\$ f\$ e\$\$\$ g\$ s\$ u\$ c\$

or

b\$\$ f\$ e\$\$\$ g\$ s\$ u\$ c\$

t is the second in the minute when program is running in normal mode. b is the second in the minute when program is

running in burst mode. The default is normal mode, but the operator can change to burst mode by pressing the Burst option button in the ACC2 window.

When ACC\_USE\_CONTROL\_SEC is 1 in the configuration file : When composing the sequence file the operator must allow the program to read the run file and the timer file or the Garmin GPS 12XL receiver. This is done the ACC\_CONTROL\_SEC second specified in the configuration file. The ACC2 program needs about 2 seconds to perform these tasks.

When ACC\_USE\_CONTROL\_SEC is 2 in the configuration file: In this case the c\$ is used (see below).

f\$ is the filter number \$ = 1 for 630.0 nm \$ = 2 for 557.7 nm \$ = 3 for 427.8 nm e\$\$\$ is the exposure time in milliseconds is the intensifier gain (0, 1, 2 or 3) q\$ is save image to hard disk (1 = yes, 0 = no) зŚ u\$ is save image to external disk (1 = yes, 0 = no) c\$ is read the run file and the  $\underline{timer file}$  or the Garmin GPS 12XL receiver after the image is captured (1 = yes, 0 = no) Example: # sequence file: x1.seq # The camaera run either in normal or burst mode # t\* is normal mode (\* is seconds in the minute)
# b\* is burst mode (\* is second in the minute)
# f\* is filter number (1: 630.0nm , 2: 557.7 nm, 3: 427.8 nm)

# g\* is intensifier gain (0,1,2 or 3) # e\* is exposure time in ms # s\* save to harddisk, 1: yes , 0: no  $\#\ u^*$  save to network disk, 1: yes , 0: no  $\#\ c^{\star}$  is perform control check after this image , 1: yes, 0: no # # normal mode sequence t0 f1 g3 e2000 s1 u1 c1 t30 f2 g2 e1000 s1 u0 c0 # burst mode sequence b0 f1 g3 e2000 s1 u1 c1 b10 f2 g2 e1000 s1 u0 c0 b20 f1 g3 e2000 s1 u0 c0 b30 f2 g2 e1000 s1 u0 c0 b40 f1 g3 e2000 s1 u0 c0 b50 f2 g2 e1000 s1 u0 c0 # end of file

•

This example shows the camera should take two images pr. minute in normal mode and six images pr. minute in burst mode. The

filters should be 630.0 nm (f1) and 557.7 nm (f2). The gain is set to 3 (maximum) for the 630.0 nm filter and 2 for the 557.7 nm filter respectively (g\$). The exposure times should be 2000 and 1000 milliseconds (e\$), and all images are stored at the harddisk (s1). At the start of the minute the image is also copied to network disk (u1). If the ACC\_USE\_CONTROL\_SEC is 2 in the configuration file the program read the <u>run file</u> and the <u>timer file</u> or the Garmin GPS 12XL receiver. This is done after the first image is captured in each sequence (c1).

### Note: The ACC2 program assumes the interference filters

are inserted in this sequence: filter no 1, 630.0 nm filter no 2, 557.7 nm filter no 3, 427.8 nm

Note: Because when saving to network disk the ACC2 program copies the image file from harddisk to network disk the line . . . . . s0 ul

in the sequence file will not work.

The ACC2 program store the sequence selections in an array with one element for each second. The consequence of this is: The burst mode settings will overwrite the normal mode settings for the seconds. As an example you have created a sequence file as this example:

# normal mode sequence
#....
t30 f2 g2 e1000 s1 u0 c1
#....
# burst mode sequence
#....
au
f1 g3 e2000 s1 u0 c1
#

In this example the settings for burst mode at second 30 will overwrite the settings for normal mode for second 30. What then actually will execute at second 30 when the camera is running in normal mode is:

t30 f1 g3 e2000 s1 u0 c1

It is then recommended to have equal settings for burst and normal mode for the same second.

## **CHAPTER 6 IMAGE FILE NAMES:**

The image ACC2 program stores images at directory:

#### x:\data\images

(Note: x: is d: for the Unis/UiO camera no 1.)
Then after a backup the operator can remove all subdirectories
at x:\data\images . (Or he can remove the images directory.
Afterwards he the has to create the images directory again.)

If the Windows95 "Recycle Bin" is used the files has to be emptied from the "Recycle Bin" afterwards. The DOS command DELTREE can be used, (e.g. in DOS deltree 971123 971124).

#### The x:\data\images directory must exist.

(x: is d: for the Unis/UiO camera no 1.)
The ACC2 program automatically creates a subdirectory at
x:\data\images for each day. The format of this directory name
is 'yymmdd'. Then on this new directory it creates a new
subdirectory for each hour. The format of this directory name
is 'hh'. An example of this directory structure is:

```
X: data -- images -- 971123 -- 05
| |- 06
| |- 21
|
-- 971124 -- 05
|- 06
|- 07
|- 08
```

The ACC2 program can also create long file names (yymmddhhmmss.fs). However, the PMIS program which is responsible for acquiring the data from the camera and storing the images with the (from ACC2) selected file names can only accept DOS compatible file names. Then we have to select the short file name option in the configuration file,(ACC\_LONG\_IMAGENAME) .

The (short) file names has the format :

'yymmddhh.%%&'

'yymmddhh' denotes the date and time.

'%%' is a hexadecimal counter for this filter code. 00 <= '%%' <= FF , i.e the counter can count 255 images/hour.

```
The filter code '&' is:
     "r"
         for the filter no 1, 630.0 nm
     "s"
     "t"
     "u"
     "v"
     "g" for the filter no 2, 577.7 nm
     "h"
     "i"
     "j"
"k"
     "b" for the filter no 3, 427.8 nm
     " C "
     "d"
     "e"
     "f"
```

The explanation of this is. The ACC2 program creates a new directory for each hour. Each image is stored in one file. Normally "r" is the filter code for the 630.0 nm filter no 1. However, if more than 256 (00 to FF Hex) images for filter no 1 are stored at each directory, the code for filter no 1 switches to "s". If more than 512 images are stored for filter no 1 in this hour, the code switches to "t", etc. .

As an example the images stored at data\images\971124\14 directory is:

97112414.00R 97112414.00G 97112414.01R 97112414.01G 97112414.02R 97112414.02G 97112414.03R 97112414.03G 97112414.04R

Windows explorer can be used to show the on line occurrence of new data files at current directory.

When the ACC2 program is stopped and then started again the image counter (%%) automatically continue after the last image file written to harddisk. No image files are overwritten. This information is stored in the rcount.dat, gcount.dat and bcount.dat files in each directory.

# **CHAPTER 7 THE IMAGE FORMAT:**

The image format is the PMIS version 3.5 image format. It is described in the PMIS User's manual, Version 3.5 at page 243. It contains an header and then a 513x512x16 bits image. The ACC2 program uses the 100 character image header comment part for storing information about the camera system.

The camera delivers 12 bit data, but the PMIS software stores 16 bit data.

An example of the start of such a comment is:

D1997-12-07\_14:51:29W557.7nmF2G0E230....

Upper case letters "A" - "Z" are used as identifiers.

"D" denotes date, example: D1997-11-24\_17:11:30

.... : W557.7nm "W" denotes Wavelength,

- "F" denotes filter number .... : F2
- "G" denotes intensifier gain .... : G0
- "E" denotes exposure time (ms).... : E230

The rest of the comment parameters are read directly from the configuration file c:\acc\config\config.acc (see below).

- "N" CAMERA NUMBER
- "S" STATION\_NAME
- "L" STATION\_LAT
- "0" STATION LON
- "H" STATION\_ALT
- "R" IMAGE MAX ROWS
- "C" IMAGE\_MAX\_COLUMNS
- IMAGE\_X1 "X"
- "Y" IMAGE Y1
- "A" IMAGE\_A
- "B" IMAGE B
- "V" CAMERA\_NORTH

# **CHAPTER 8 COPYING IMAGES TO A NETWORK DISK:**

The ACC2 program can save the image on a network disk. Here it can be read by *«another program»* which can process and display the on-line image data at e.g. the World Wide Web. The *«another program»* is not a part of the ACC2 program and can not be run on the camera PC. (The Geomapper program written by Dagfinn Opsvik can be used as the *«another program»*.)

The settings in the configuration file (see below) must then be: ACC\_NET\_IMAGE\_ALLOW 1 ACC\_NET\_IMAGE\_DIR y:\directory1\directory2 ..

The y:\directory1\directory2.. must be a network disk mounted as y: on the camera PC. Y: can be any character. (As an example in Oslo the ACC\_NET\_IMAGE\_DIR g:\tmp\pmis\images was used). The network disk can also be the main harddisk C:, e.g. C:\tmp

The line in the sequence file is  $\dots$  sl ul  $\dots$  when the images should be stored at a network disk.

In the ACC\_NET\_IMAGE\_DIR directory the sub directories 427.8nm , 557.7nm and 630.0nm must exit. (The ACC2 program will not create any directories at the network disk.) The ACC2 program will then save the images «from» the respective filters on these sub directories.

On the network disk the image names are:

pmis.0
pmis.1
pmis.2
pmis.3
pmis.4
pmis.5
pmis.6
pmis.7
pmis.8
pmis.9
The pmis.0 is the first image saved. When the pmis.9 is saved

the next image is pmis.0, pmis.1,, ... in an endless cycle. It is the *«another program»* responsibility not to read the image at the network disk before the ACC2 program has finished

saving it. The possible solution is then to check the file size
which is 525492 bytes for each image.
When ACC\_NET\_IMAGE\_DUMMY is 1 in the configuration file a small

file dummy.dat is copied to the network disk after the pmis image is copied. This file can be used to synchronise the reading. The dummy.dat file can be deleted by the «another program». The ACC2 program copies the image from the harddisk to the network disk. In this case the s0~u1 line in the sequence file will not work.

# **CHAPTER 9 CONFIGURATION FILE:**

The configuration file is named c:\acc\config\config.acc . This file must exist. The file contains comments which explains the file. When the user knows the setup of the camera he can fill inn the correct parameters in this file. Because the upper case characters "A" - "Z" are used as comment identifier, these characters should not be used.

Here is an example of a configuration file:

```
# ####
           ####
                   #
                        # ##### #
                                       ####
                                                     ##
                                                            ###
                                                                  ###
##
      # #
                   ## #
                            #
                                                           #
              #
                                     #
                                                         #
                                                               #
                                                                        #
                                                                           #
                                           #
                                                                   #
                 # # # #
                                                          # #
                             ##### # #
##
                                                       #
          #
                                                                      #
                                     " "
# #####
# # #
##
         #
                # # # #
                             #
                                                     ##### #
                                                                 # #
       # #
                                               # ## # # #
# #
               # # ##
                                                                 # #
                             #
                                                                        #
                    #
# ####
         #### #
                           #
                                    #
                                        #### ## #
                                                     # ###
                                                                  ###
#
#
# config.acc
#
#
# This file must be at c:\acc\config directory
#
# This file is read when the ACC2 program is starting.
# This file contains the ACC2 configurations
# Lines starting with # are omitted (i.e. these lines are comment lines).
#
# .....
# ------ THIS IS FOR THE CAMERA OPERATION ------
# -----
# Location of RUN.ACC file : ACC_RUNDIR
# The RUN.ACC file determines if the camera is run or not.
ACC_RUNDIR c:\acc\seq
# Location of the sequence directory : ACC_SEQDIR
ACC_SEQDIR c:\acc\seq
# Location of the smartmtr macros: ACC_MACROS
#
# On Unis/UiO camera 1 ·
# pmis
#
  |__ macros
#
       |___ Smartmtr
#
       ___ Test
#
# ACC_MACROS c:\pmis\macros\Smartmtr
# On Unis/UiO camera 2 :
#
# pmis
#
   | images
#
   ___ Macros
      |___ Norway
#
```

```
ACC_MACROS c:\pmis\Macros\Norway
# Location of the image storage media top directory: ACC_STORAGE_MEDIA_DIR
# (when s1 is set in sequence files)
# MARK: This directory must exist
# The images are stored in this directory tree.
ACC_STORAGE_MEDIA_DIR c:\data\images
#
# Type image file name created: ACC_LONG_IMAGENAME
# When LONG_IMAGENAME is 0 the short version of the file names are used
# When LONG_IMAGENAME is 0 the short version of the file names are used
#

    # MARK: The version 3.5 of the PMIS software only acceps DOS
    # compatible file names (8 + '.' + 3 characters).
    # Therefore the ACC_LONG_IMAGENAME has to be 0

ACC_LONG_IMAGENAME 0
#
\ensuremath{\#} Location of the directory on network disk where images are stored
# (when u1 is set in sequence files)
# In order for the images to be stored at network disk the
# operator must set 1 after ACC_NET_IMAGE_ALLOW
# In order to inhibit the storage of images at the network disk the
# operator must set 0 after ACC_NET_IMAGE_ALLOW
# When this option is used:
# In the ACC_NET_IMAGE_DIR directory the
# sub directories 427.8nm , 557.7nm and 630.0nm must exist.
\# When the ACC_NET_IMAGE_DUMMY is 1 the dummy file dummy.dat is
# copied to the network image directory after the image
# is copied to this location.
ACC_NET_IMAGE_ALLOW 1
#ACC_NET_IMAGE_DIR g:\tmp\pmis\images
ACC_NET_IMAGE_DIR c:\tmp\images
ACC_NET_IMAGE_DUMMY 0
# ACC_NET_INFO_ALLOW
\# Location of the INFO.ACC file . The INFO.ACC file contains the
# same information as the text written in the information window
# in ACC. This file is created only if ACC_NET_INFO_ALLOW is 1
ACC_NET_INFO_ALLOW 0
ACC_NET_INFO_DIR g:\tmp\acc\info
# The ACC2 program needs to check if the time intervals
# set in the TIMER files are reached.
# It also needs to check the GPS if the PC clock is to be changed
\# Which second in the minute the RUN and TIMER files are checked
# is the ACC_CONTROL_SEC
# ACC_USE_CONTROL_SEC = 1 use the ACC_CONTROL_SEC second in minute
# ACC_USE_CONTROL_SEC = 2 use the c# in sequence file, i.e. control after
# an image capture
ACC_USE_CONTROL_SEC 2
ACC_CONTROL_SEC 57
# If the GPS receiver should be used or not : ACC_USE_GPS
# 0 : no do not use the receiver
```

# 1 : yes use the receiver, program stops if receiver is not on

```
# 2 : yes use the receiver, program continue if receiver is not responding
```

```
ACC_USE_GPS 2
# Usually the computer access the GPS via the COM2: port
# This might be named with another port number.
# For the Unis/UiO camera no 1 COM4: is used, (ACC_GPS_PORT 4).
# For the Unis/UiO camera no 2 COM2: is used, (ACC_GPS_PORT 2).
ACC_GPS_PORT 2
# --
# ----- THIS IS FOR THE IMAGE COMMENTS ------
# -----
# This information is for the StationInfoStruct . . . . . . . . . .
# Camera number:
# Unis/UiO camera no 1 (i.e. Longyearbyen) : 1
# Unis/UiO camera no 2 (i.e. Ny Aalesund) : 2
CAMERA_NUMBER 2

    # station name ("lyr", "nya", "dmh"), lower case in image comments
    # the length of the station name has to be 3 characters
    # The station letter is one letter which will be added

# at the end of the file names (when long file names are used)
STATION_NAME nya
STATION_LETTER N
#
# station geographic latitude, geographic longitude and altitude
# in meters above sea level
STATION_LAT 78.92
STATION_LON 11.95
STATION_ALT 25.00
#
# This information is for the CameraSetupStruct . . . . . . . . . .
#
# rows and columns in image
IMAGE_MAX_ROWS 513
IMAGE_MAX_COLUMNS 512
\# zenith location in image (origo is left lower corner)
IMAGE_X1 256
IMAGE_Y1 256
# horizontal radius of the image ellipse
IMAGE_A 300
# vertical radius of the image ellipse
IMAGE_B 300
#
# angle in degrees from image y-axis to geographic north
# (positive is counter clockwise)
IMAGE_NORTH 10.00
#
```

```
# end of file
```

# CHAPTER 10 SAVING DATA AT DAT STORAGE MEDIA:

## This is for the Unis/UiO camera no 1 (Longyearbyen).

When saving data at the DAT tape the Adaptec Backup, **abackup**, program is used.

Using the **abackup** program:

- 1. Backup , Data\_disk\_d (D:)
- 2. mark D: data, a 'v' tag appears, (Use «right mouse button» and Tag)
- 3. NextStep>
- 4. Mark the device HP 35480A
- 5.StartBackup>

This backup last for approximate 1 hour /  $\ensuremath{\mathsf{GB}}$  .

# CHAPTER 11 SAVING DATA AT PINNACLE APEX 2 X 2GB OPTICAL DISK:

#### This is for the Unis/UiO camera no 1 (Longyearbyen).

The Pinnacle Apex drive capacity is 2 GB on side A and 2 GB on side B of the optical diskette.

At the Micron computer the logical drive is F: (Removable disk (F:)).

The files on this drive is directly accessible from Win95 and DOS.

Fist time a new optical diskette is used ,it has to be formatted on both sides A and B. (It is done in approximate 5 minutes.) The formatting is explained in the EZ-SCSI 4.0L, Software User Manual, page 43-51.

#### FORMATTING:

Put the new diskette in the CD-ROM. (First with A: towards right.) Go to Ms-DOS and type:

#### afdisk

1.Press enter when : 2.HA #1 - Target 2 Pinnacle Apex 4.6 GB is printed 3.Use Extended Bios Translation, Yes 4.Standard Hard Disk Format 5.The start and end cylinders should be as recommended (0 and 250).

After formatting the procedure should be repeated with page B: of the Optical Diskette.

#### COPYING:

The files could be copied or moved directly from the D: disk to the F: disk. (The Windows Explorer is a very powerful utility to do this with.)

# CHAPTER 12 USING THE HP SURE STORE T4i STREAMER:

#### This is for the Unis/UiO camera no 2 (Ny Ålesund).

The user should read Chapter 4 in the documentation for the streamer (Hewlett Packard, HP SureStore T4, T4i/e, User's Guide, Caring for Your Tape Drive).

The Colorado Backup program is used for storing images at the HP SureStore T4i tape drive. Press the Colorado Backup icon, (or start it using the Start pop up menu).

#### FORMATTING:

The <u>new tapes</u> needs to be formatted before used. (Format will erase all data on already used tapes). In the Colorado Backup window: *Tools->Format Tape ,...*. The actual formatting of the tapes only last for about 10 seconds.

#### BACKUP:

In the Colorado Backup window press on the (C: ) in the left panel. Then all directories on the harddisk C: is expanded in the right panel in a similar fashion as in the Microsoft Windows Explorer. Press on each directory to be backed up. The selected directories will then be marked with the  $\boldsymbol{n}$  sign.

The ACC2 program stores images at *data\images* directory. Then in our case the *data* directory needs to be backed up. (Mark: This can be changed in the configuration file, ACC\_STORAGE\_MEDIA\_DIR). When the user has selected the directories for backup press the *Next* >> button.

Then select the backup drive, HP T4000s . Next select a name for the backup. Use  ${\it n}\ Verify\ backup$  and  ${\it n}\ Use\ data\ compression$  .

At last press Finish >> .

The writing to tape and the verify processes uses about ½ hour pr. GB. Do not pull out the tape when the computer writes (or reads) data to it.

After the backup is finished pull it straight out of the drive. Move the red protect tab into the locked (read only) position. Use the labels which is inside the tape plastic cover. Store the tape in the plastic cover. See in the user manual page 4-6 for further information. (If the tapes or the tape drive has been exposed to low temperature, let it warm up slowly for several hours before using it.)

# CHAPTER 13 AUTOMATIC UPDATE OF PC CLOCK:

Note: The use of GPS time is optional. The preferred time source is the Tardis95 program which updates the PC clock via the LAN to a Network Time Server.

#### **Network Time Server**

The Tardis95 program starts automatically when the computer boots. A small blue icon shall be visible right besides the PC clock in the down-right corner of the monitor. To change the settings, just click on the icon. The settings should be as shown in the figure. The IP address to NPF time server is currently 193.156.10.100 as shown in the figure. The program communicates via the computers network connection.

| Tardis for Windows 95 V4.0                                                                      | _ 🗆 ×                 |
|-------------------------------------------------------------------------------------------------|-----------------------|
| The time has been corrected by -0.028 seconds                                                   | Apply                 |
| Server                                                                                          | Cancel                |
| C Time/udp<br>C Time/tcp Add <u>R</u> emove Clear All                                           | <u>H</u> elp          |
| C Proxy server Proxy setup C NTP Broadcast GPS setup                                            | Set time <u>z</u> one |
| O Rallisto GPS                                                                                  | Time services         |
| Max correction Anything goes                                                                    | SNTP                  |
| How often Every 2 minutes                                                                       | Time/udp              |
| Hide if minimized     Reject unsynchronized NTP     Start minimized     Automatic server change | Time/tcp              |
| Set time Tips Watch for dialup                                                                  | □ <u>N</u> TP B/cast  |
| Clock drift -29.295 seconds/day Last time correction Fri Jan                                    | n 22 19:31:16 1999    |

#### THE GARMIN GPS 12XL RECEIVER (OPTIONAL)

The setup of the Garmin GPS 12XL receiver is shown in Figure 2. The Garmin GPS 12XL receiver must be mounted with open view to at least  $\approx \frac{1}{2}$  of the sky. Then it will «see» several of the GPS satellites in polar orbit.

The mounting bracket can be unscrewed and remounted in several positions. The data cable from the Garmin GPS 12XL is connected to the connector box. This connector box is having an input connector for 12VC (from the AC to DC converter). It also has a RS-232 connection. This is connected to the PC COM2: port. Only the TxD, RxD and GND connector is used in the PC.

When the Garmin GPS 12XL is operating on battery power or do not find any satellites it automatically shut down after 15 minutes.

The mscommtry, (c:\acc\testprog\mscommtry.exe), can be used to test the GPS connection. This is started with the TestGPS icon. When this program is used simultaneously as the ACC2 program a conflict on using the COM2: port will appear.

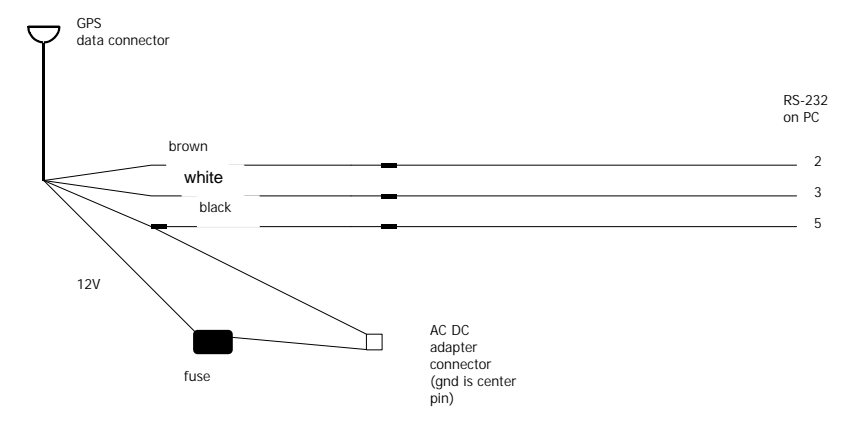

# CHAPTER 14 CAMERA SETUP:

This chapter gives an overview of the camera setup.

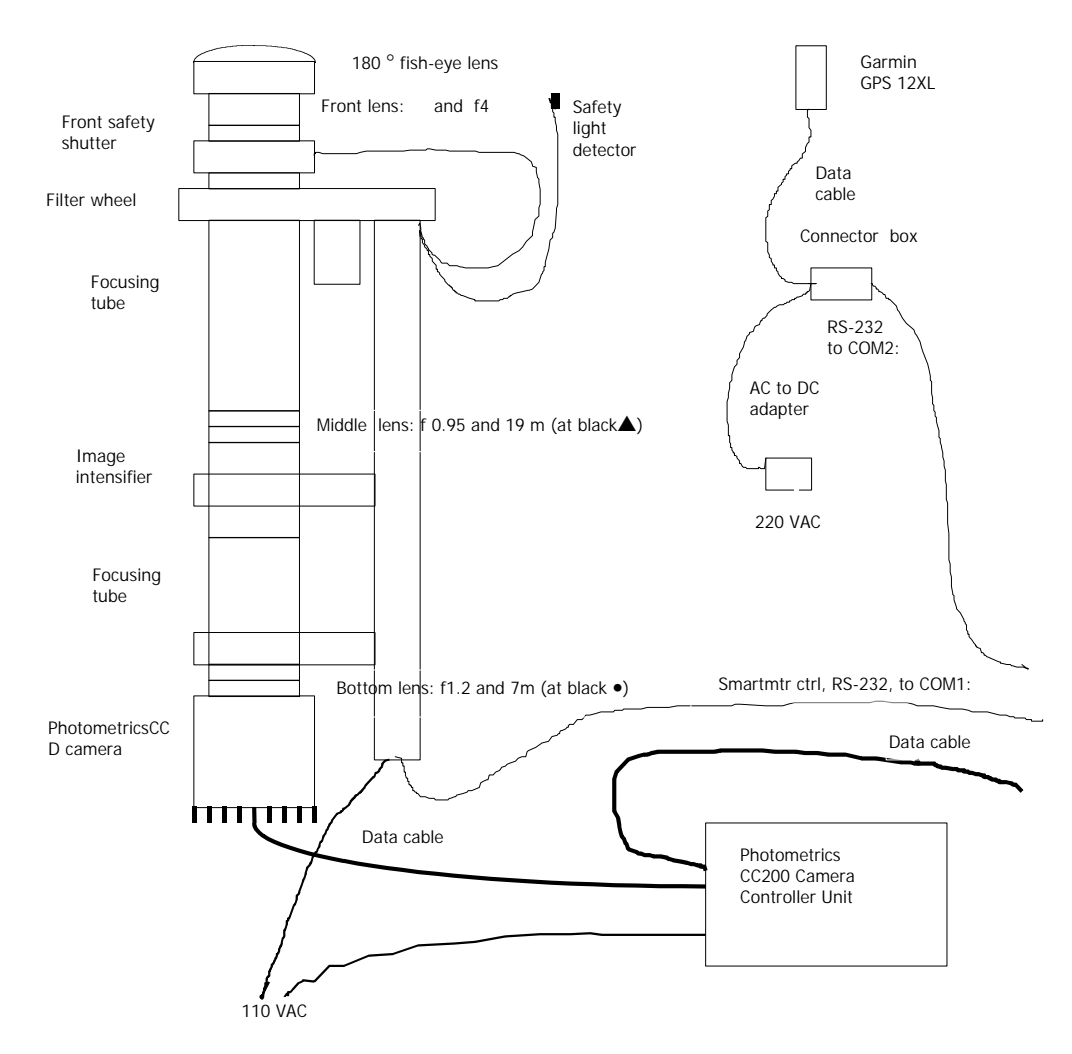

Figure 2: This figure is showing the Unis/UiO camera system. The focus settings for the middle and lower lens (19m amd 7m) are for the Unis/UiO camera no 2 during the 97/98 winter season.

Read the first 7 pages in the document All-Sky Imaging System for University of Oslo, KEO Consultants, 12/5/95.

The camera is installed as shown in Figure 2. Three cables are connected from the PC to the camera system.

- **Optional!** One cable from the PC COM2: to the GPS Connector box.
- One cable from the PC COM1: to the Smartmtr control on the Camera U-channel.
- One cable from the AT200 camera controller PC board to the Photometrics CC200 Camera controller unit. Mark: Do not connect this to the PC Centronix port. (The PC Centronix port has a similar connector as the AT200 board.)

At least two persons are needed to mount the camera. Remove the fish-eye lens before mounting the camera. (Put on the lens cap both on the camera top and both sides of the fish-eye lens). After mounting the camera adjust it to be exactly vertically.

Put the fish-eye lens back on. It should have maximum opening f4 and  $\propto$ . Connect the front shutter cable to the front shutter , (see Fig. 2). The other cable is connected to a safety light detector and should be mounted at a proper place.

Connect the 1.5m data cable from the Photometrics CC200 Camera Controller Unit to the Photometrics CCD camera. This has to be done in this sequence:

- 1. Connect the cable to the Photometrics CC200 camera Controller Unit. It is marked which side of the cable you should use and what connetor on the Controller Unit to be used.
- 2. Remove the blue shorting plug on the backside of the camera, and connect the cable immediately to the camera. (**The camera should always either have the terminator on, or be connected to the Controller Unit**).

Both the CC200 controller Unit and the camera should be connected to 110 VAC power.

**Optional!** The Garmin GPS receiver is connected as shown in Figure 2. The 12V AC to DC adapter should be connected to 220 VAC power.

The PC used is a standard PC running Microsoft Windows 95. The hardware key for the PMIS program is connected to the centronix port. The PC can be connected to the ethernet, but that is not required for the camera operation.

### **CHAPTER 15 FOCUSING:**

One of the drawbacks of a digital camera with no analog output is the difficulty to focus it. The Unis/UiO cameras consist of three adjustable lenses for focusing.

1) Front fisheye lens: This should use the UV filter setting in the lens filter setting. (MARK: This is not the interference filter wheel,  $630.0nm, \dots$ .) This UV filter is marked with white characters. The other filters are marked with yellow or red characters. The lens settings in the front fisheye lens should be set fully open (f-stop to f4) and focused to  $\infty$ .

2) The middle lens: This is the filter re-imaging optics, CANON camera lens in front of the image intensifier. As with the other lenses it should be set fully open (f-stop, f0.95). The focus of this lens has to be adjusted.

3) The bottom lens: This is the intensifier re-imaging optics. This is the NIKON camera lens in front of the CC200 camera head. As with the other lenses it should be set fully open (f-stop, f1.2). The focus of this lens has to be adjusted.

... ... ... ... ... . . . .

Only the PMIS program is used when focusing the camera. The user knows from the experience with the sequence files the best settings for the image intensifier gain and exposure time for the various filters (and for the open filter). When focusing towards stars (or planets) the filter settings with open filter should be used, then a shorter exposure time must be selected.

One person should watch and control the computer while the other person turn the lenses in the camera hut.

The focusing can be done as:

user->comopen->1
user->filterwheel->1
user->initgain->1
user->initpower->1
user->shutterctrl->1

Be careful now, no lights in the camera hut. The intensifier is now continuously exposed to light and could easily be damaged.

Then in the Image\_1 window:

acquire->expose->1000 acquire->focus

Now the camera continuously catches images. The Image\_1 window is acting like a video camera screen. It is now easiest to see the instantaneously effect of focusing each lens. Perhaps it is easiest to start with the bottom lens and then afterwards the adjust the middle lens.

The continuously exposure is stopped with the <ESC> button or the right mouse button.

Then remember to shut down the camera again with:

```
user->shutterctrl->0
user->initgain->0
user->initpower->0
user->comclose
```

# **CHAPTER 16 POSSIBLE ERRORS:**

1) If the ACC2 program do not understand your new timer or sequence file the reason can be that it is not a real ASCII file. Rewrite the sequence file with EDIT in DOS. Then try once more.

2) If the image processing capabilities of the PMIS program is used when the ACC2 program is running, the communication between ACC2 and PMIS can be lost (timed out). This message window will appear:

Microsoft Visual Basic Run time error '286' Timeout while waiting for DDE response

Then the user has to stop the ACC2 program, (Stop and Exit). Then he can start it again. The ACC2 program remember the last image number stored to harddisk and will continue storing the images with image number after this. No files are overwritten.

3) If the ACC2 program "runs off" the end of the timer file the program will stop. It is then wise to have a sequence in December 1999 as the last sequence. (The ACC2 program have not been checked for the «year 2000 problem».)

4) After changing the timer file or the sequence file, the ACC2 program should be restarted

- 5) If the Garmin GPS 12XL receiver is running on battery power, or lost track of all GPS satellites for a period of 10 minutes, it shuts itself off. It has to be restarted manually. (The first data after a manual start is not the time sequence and is ignored by the ACC2 program.)
- 6) If you in the sequence file have selected different settings for normal mode and burst mode for the same second, the normal mode selection for this second is overwritten by the burst mode selection.
- 7) The PMIS software requires the Screen is set to 256 colours. This is set in the Windows 95 Control Panel, Screen. This must be set to 256 colours even if you have a great display adapter with a lots of memory. This implies the computer can not display a lot of colours at the same time. Then in order to display the image the Image\_1 window must be in focus. The user must click the left mouse button when the mouse cursor is in the Image\_1 window in order to make the window in focus. Then the upper border of the Image\_1 window is blue (not grey). (Hopefully the user has not changed the standard Windows 95 windows colours).

8) If the connection between the PMIS program and the AT200 Interface board is lost the error when starting the PMIS program will appear: 'Can not find the AT200 camera controller'. The first step is then to power down the computer, wait for about 30 seconds and then start the computer again. The PMIS program is then likely to find the AT200 Interface board. If the problem still exists the reset button on the AT200 camera controller might have to be pushed when the starting the computer. This reset button is located on the top of the interface board, (the computer must be opened to be able to press the reset button), see AT200 CCD Camera System, Hardware reference manual and the appropriate World Wide Web pages from Photometrics and GKR Computer Consulting.

**9)**If the HP SureStore tape bacup drive is not responding and gives the following error message:

- 1. Shutdown and restart computer
- 2. Run ScanDisk and Defrag
- 3. Close other applications
- 4. Try a different tape
- 5. Uninstall Colorado Backup, and reinstall

then the most likely reason is that there is a bad electrical connection to the backup drive. Open the computer, deconnect and reconnect the power connector to the tapedrive, and do the same with the SCSI connector (both ends). Please take any precaution to prevent Electro Static Discharge, ESD. The air on Svalbard is very dry, so the risk of ESD when

working inside the computer is considerable. THIS CAN DAMAGE THE WHOLE COMPUTER! (Espen 99/01/15) Free Manuals Download Website <u>http://myh66.com</u> <u>http://usermanuals.us</u> <u>http://www.somanuals.com</u> <u>http://www.4manuals.cc</u> <u>http://www.4manuals.cc</u> <u>http://www.4manuals.cc</u> <u>http://www.4manuals.com</u> <u>http://www.404manual.com</u> <u>http://www.luxmanual.com</u> <u>http://aubethermostatmanual.com</u> Golf course search by state

http://golfingnear.com Email search by domain

http://emailbydomain.com Auto manuals search

http://auto.somanuals.com TV manuals search

http://tv.somanuals.com